**ENTEGA E-Carsharing für Kommunen** 

# Nutzerregistrierung

entega

EINFACH KLIMAFREUNDLICH FÜR ALLE.

#### Nutzerregistrierung in 3 Schritten

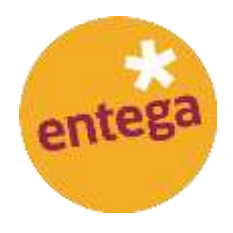

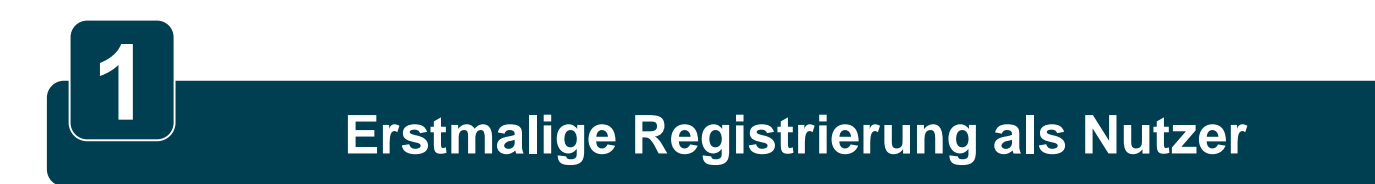

Anmeldevorgang zur Buchungsapp

Führerscheinvalidierung

#### Nutzerregistrierung in 3 Schritten

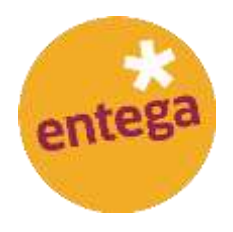

# Erstmalige Registrierung als Nutzer

Anmeldevorgang zur Buchungsapp

Führerscheinvalidierung

# 1. Erstmalige Registrierung als Nutzer (1/3)

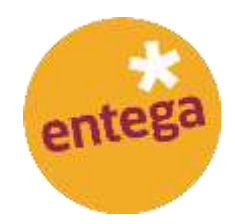

Öffnen Sie die Website: www.entega-elektromobil.de und klicken Sie auf den Button "Kostenlos registrieren".

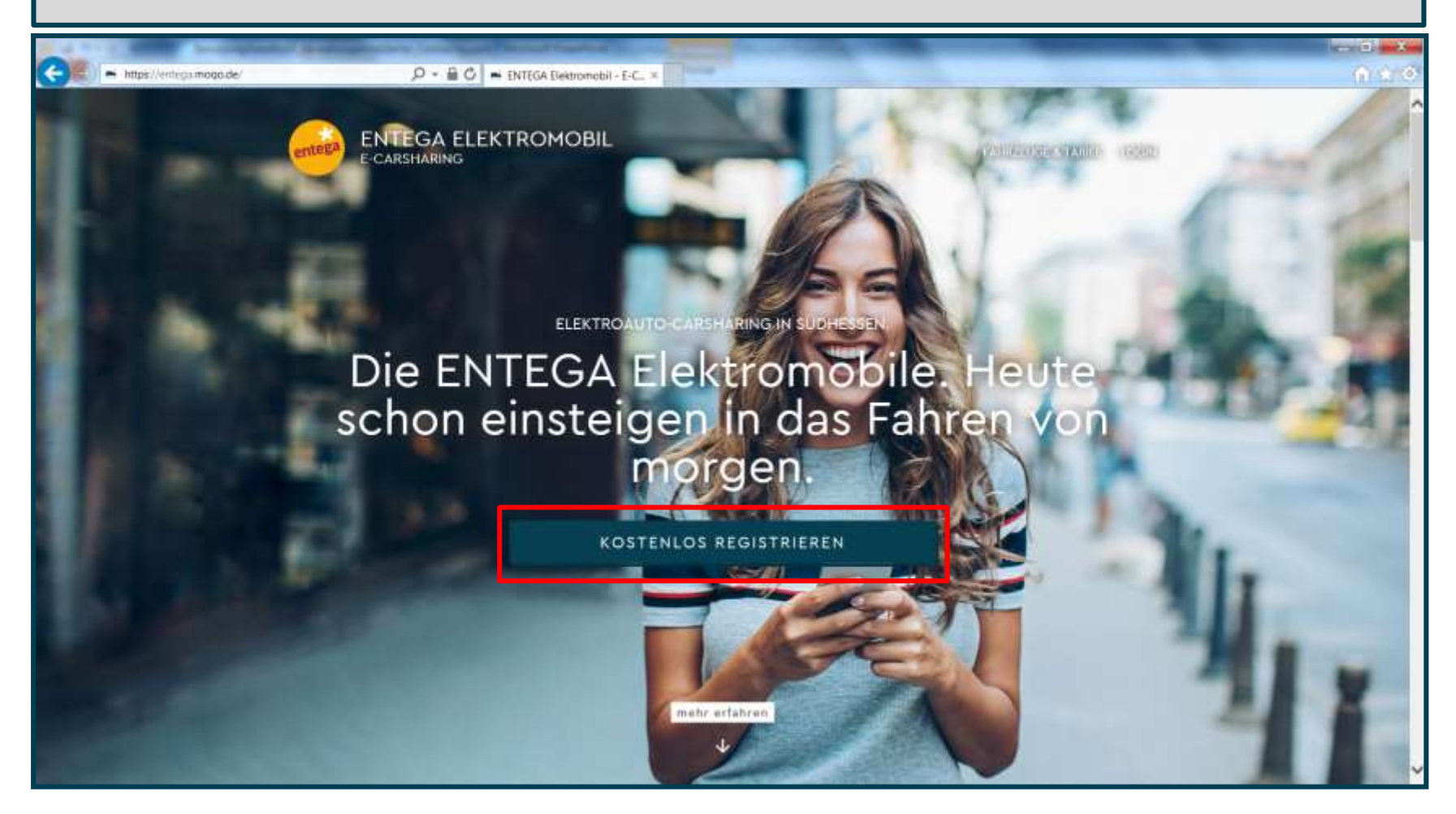

# 1. Erstmalige Registrierung als Nutzer (2/3)

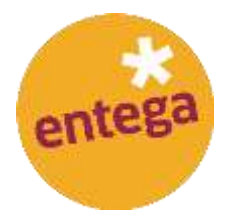

Hinterlegen Sie Ihre Anmeldedaten in den vorgesehen Feldern. Bestätigen Sie die Datenschutzbestimmungen nach Durchsicht und klicken auf "Speichern und weiter".

| ENTEGA | chamann D - B C Registrierung ×                                                                                                    | n x o                                                                                                    |
|--------|----------------------------------------------------------------------------------------------------|----------------------------------------------------------------------------------------------------|
|        | Nutzerkonto registrieren     Annen     Vername   Vername   Vername   Vername   Nachtminne   Paterischeinnummer   Etwin   philorischeinnummer   Etwin   Present bestätigs infloga agi   Vername   Present bestätigs infloga agi   Vername   Innentieren   Present bestätigs infloga in die Datanschutzbestimmungen gelesen und angeletist au haben.   Innentieren inflorender und habender und mögeletisten informatier werden und nöteletisten Gashaufeng pei Neweletisten informatier werden und nöteletisten informatier werden und nötel | Hirr   Final   Image: Constraining Constraining C |

# 1. Erstmalige Registrierung als Nutzer (3/3)

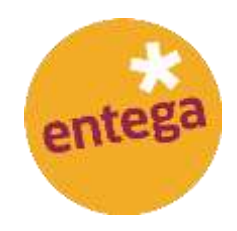

Laden Sie die ENTEGA Elektromobil App im App Store oder dem Google Play Store auf ihr mobiles Endgerät.

| Inttps://journal.mogo.de-teams/1430400331/highup/app     P -      C      Registrierung     F                                                                                                    |  |
|----------------------------------------------------------------------------------------------------|--|
| Jetzt die mobileeee App laden         Image: State State |  |

#### Nutzerregistrierung in 3 Schritten

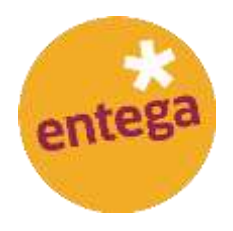

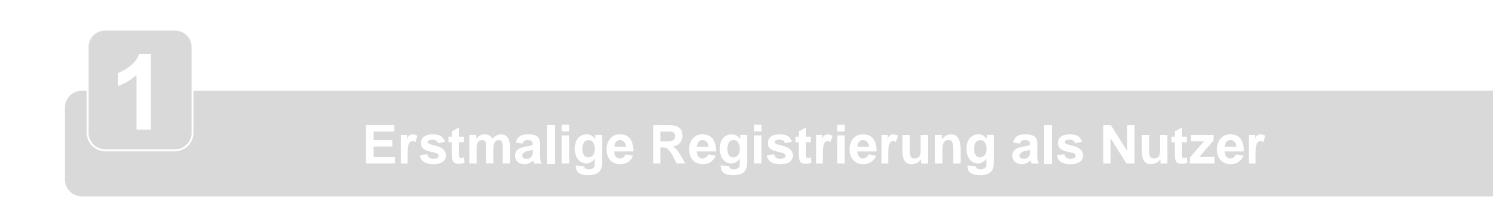

Anmeldevorgang zur Buchungsapp

Führerscheinvalidierung

2

# 2. Anmeldevorgang in Buchungsapp (1/2)

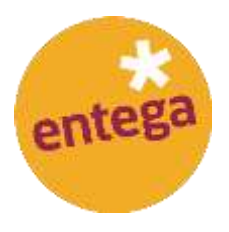

| 🖬 Telekom.de 🗢                                 | 17:17                | <b>1</b> 44 % 🌅 +           |
|------------------------------------------------|----------------------|-----------------------------|
| Q entega elektro                               | o 🞯 🗚                | bbrechen                    |
| E-Auto Ca                                      | <b>Elekt</b>         | ÖFFNEN                      |
| Jederzeit direkt<br>vor-ihner für<br>verligter | m und<br>m Duchen Ei | Chillippetitoser<br>Hatterg |
|                                                |                      |                             |
|                                                | -                    | -                           |
|                                                |                      |                             |
|                                                |                      |                             |
|                                                |                      |                             |
|                                                |                      |                             |
|                                                |                      |                             |
|                                                | s 1                  | Q                           |
| Heute Spiele                                   | Apps Upda            | tes Suchen                  |

 Öffnen Sie den App oder Google Play Store und laden die App "ENTEGA Elektromobil" auf ihr mobiles Endgerät.

#### 2. Anmeldevorgang in Buchungsapp (2/2)

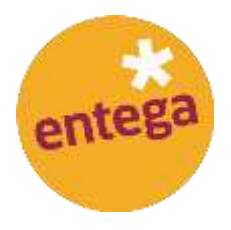

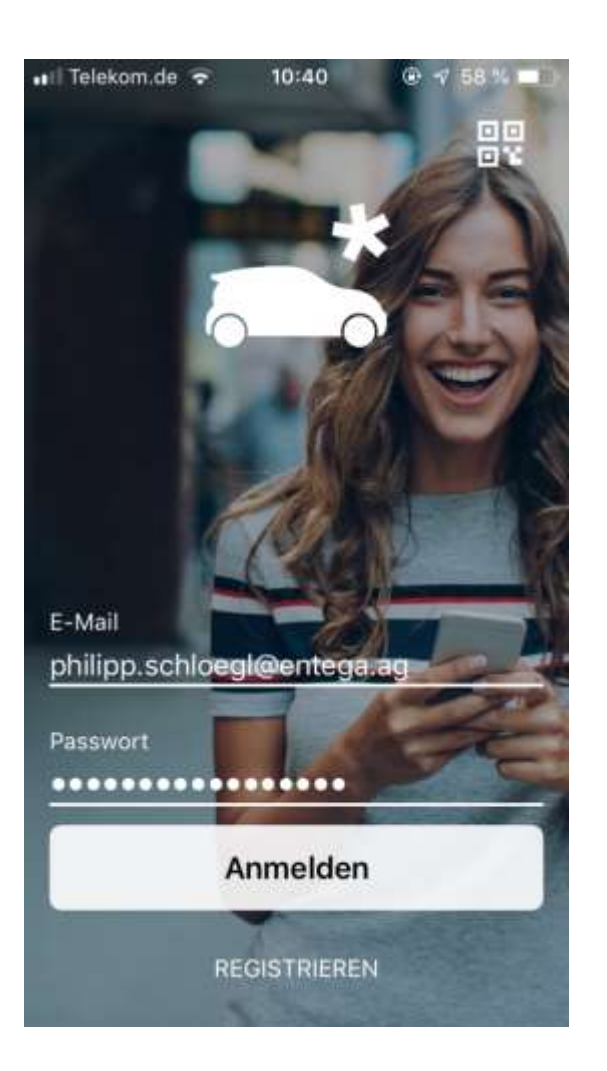

- Öffnen Sie die ENTEGA Elektromobil App auf Ihrem mobile Endgerät und geben Sie Ihre Registrierungsdaten ein.
- Bestätigen Sie diese anschließend auf dem Button "Anmelden".

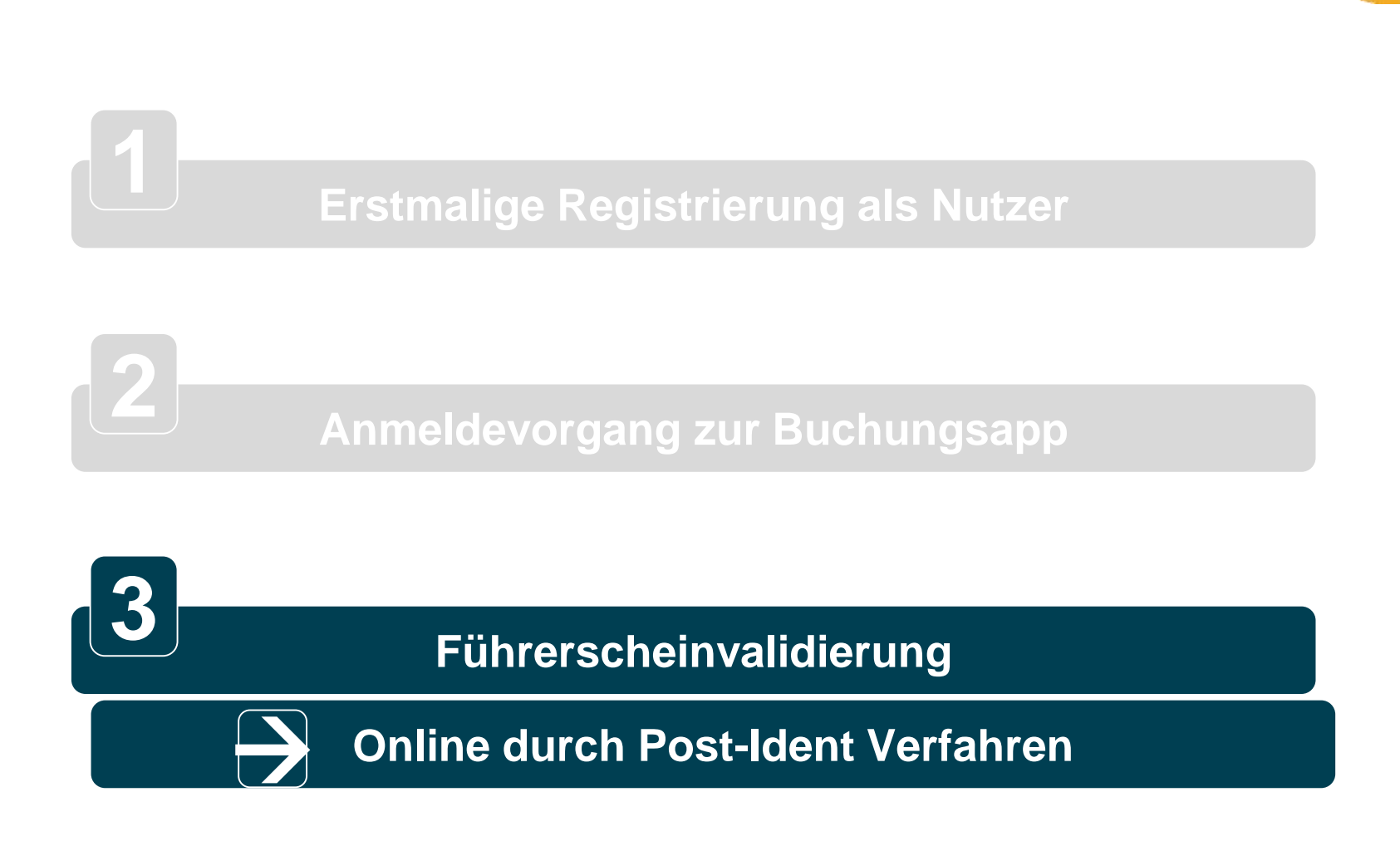

#### Nutzerregistrierung in 3 Schritten

entege

#### 3. Führerscheinvalidierung (1/12) Online durch Post-Ident Verfahren

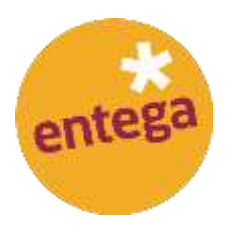

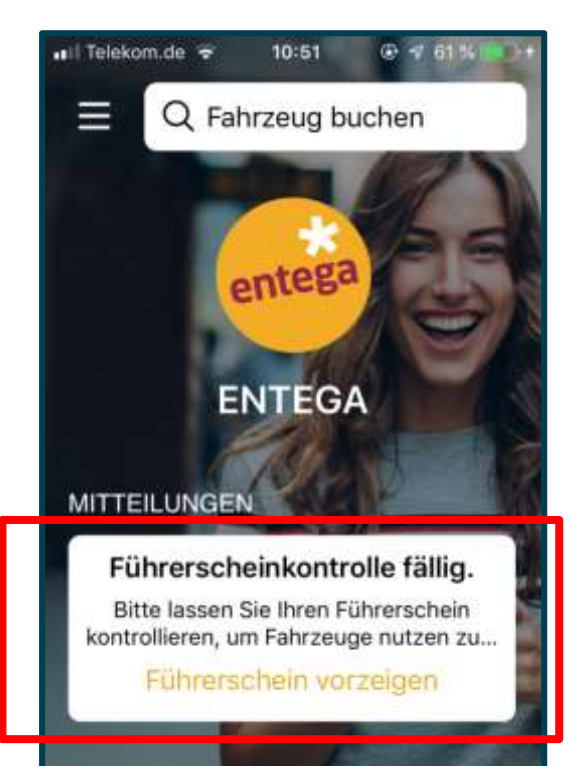

 Nach erfolgter Anmeldung klicken Sie auf den Button "Führerschein validieren".

#### 3. Führerscheinvalidierung (2/12) Online durch Post-Ident Verfahren

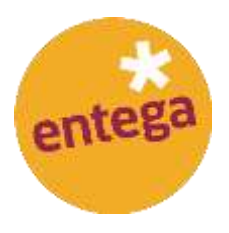

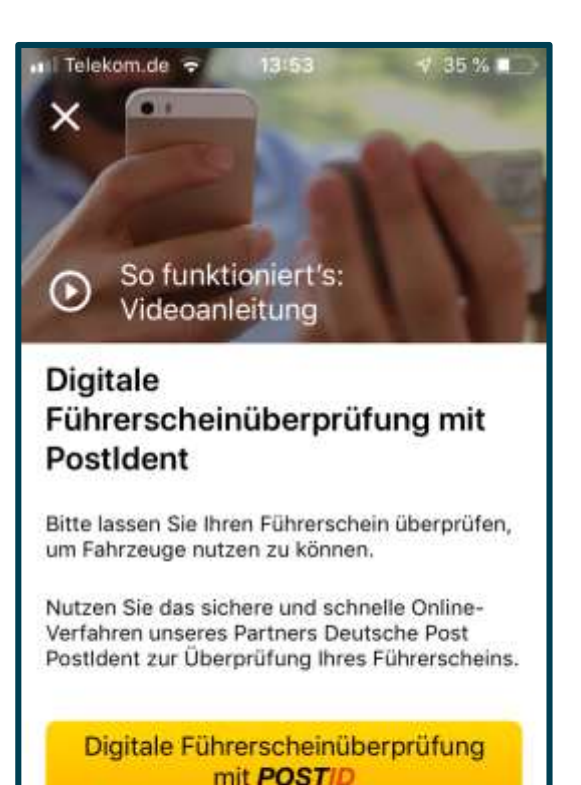

Int POSTID

Ein Service der Deutschen Post

Sie möchten Ihren Führerschein lieber vor Ort überprüfen lassen?  Klicken Sie auf den Gelben Button, um die digitale Führerscheinüberprüfung zu starten.

#### 3. Führerscheinvalidierung (3/12) Online durch Post-Ident Verfahren

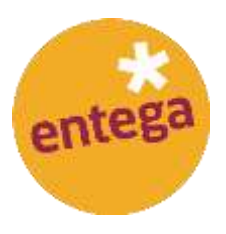

| - Clerki olin                                                | postident.                                                       | deutschep | ost.de                 |             |
|--------------------------------------------------------------|------------------------------------------------------------------|-----------|------------------------|-------------|
| Vorname(                                                     | n)                                                               |           |                        |             |
| Philipp                                                      |                                                                  |           |                        |             |
| Nachnam                                                      | e                                                                |           |                        |             |
| Schlögl                                                      |                                                                  |           |                        |             |
| E-Mail-Ad                                                    | iresse<br><mark>chloegl@e</mark>                                 | ntega.a   | g                      |             |
| E-Mail-Ad                                                    | lresse<br><mark>chloegl@e</mark><br>nötigen wir I                | ntega.a   | <b>g</b><br>-Adress    | e?          |
| E-Mail-Ad<br>philipp.s<br>Warum ber<br>Mobilfun              | iresse<br><mark>chloegl@e</mark><br>nötigen wir I<br>knummer     | ntega.a   | 9<br>-Adress           | e?          |
| E-Mail-Ad<br>philipp.s<br>Warum ber<br>Mobilfun              | iresse<br><mark>chloegl@e</mark><br>nötigen wir I<br>knummer     | ntega.a   | g<br>-Adress           | <u>e7</u>   |
| E-Mail-Ad<br>philipp.s<br>Warum ber<br>Mobilfun<br>Warum ber | iresse<br>chloegl@e<br>nötigen wir I<br>knummer<br>nötigen wir I | ntega.a   | 9<br>-Adress<br>funknu | e?<br>mmer? |

- Nach erfolgter Anmeldung klicken Sie auf den Button "Führerschein validieren".
- Absprung auf Post-Ident Verfahren der Deutschen Post (online)

#### 3. Führerscheinvalidierung (4/12) Online durch Post-Ident Verfahren

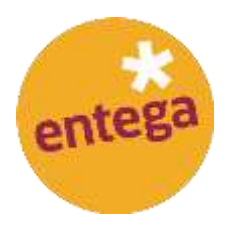

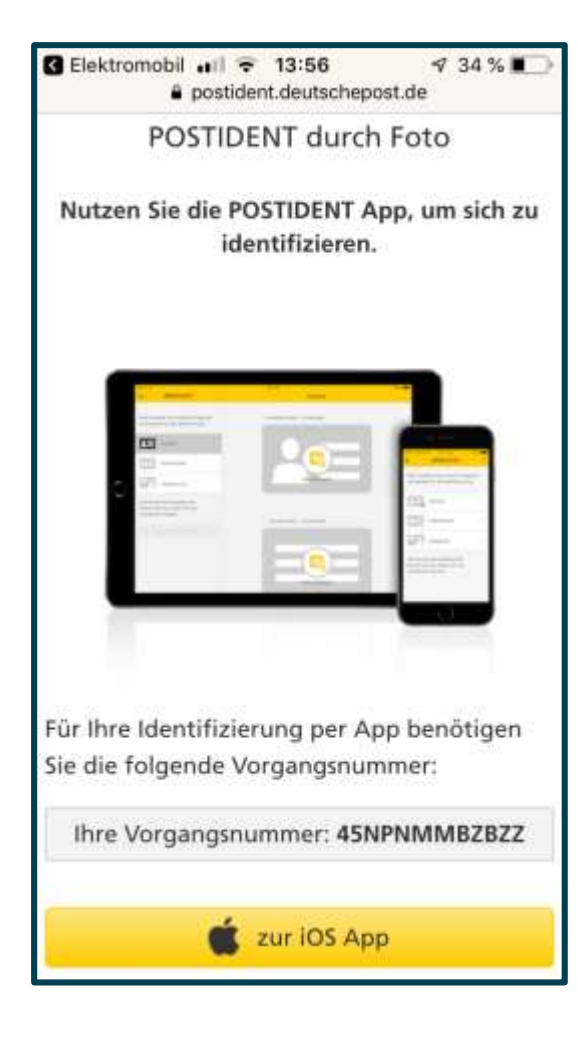

- Nach erfolgter Anmeldung klicken Sie auf den Button "Führerschein validieren".
- Absprung auf Post-Ident Verfahren der Deutschen Post (online)

#### 3. Führerscheinvalidierung (5/12) Online durch Post-Ident Verfahren

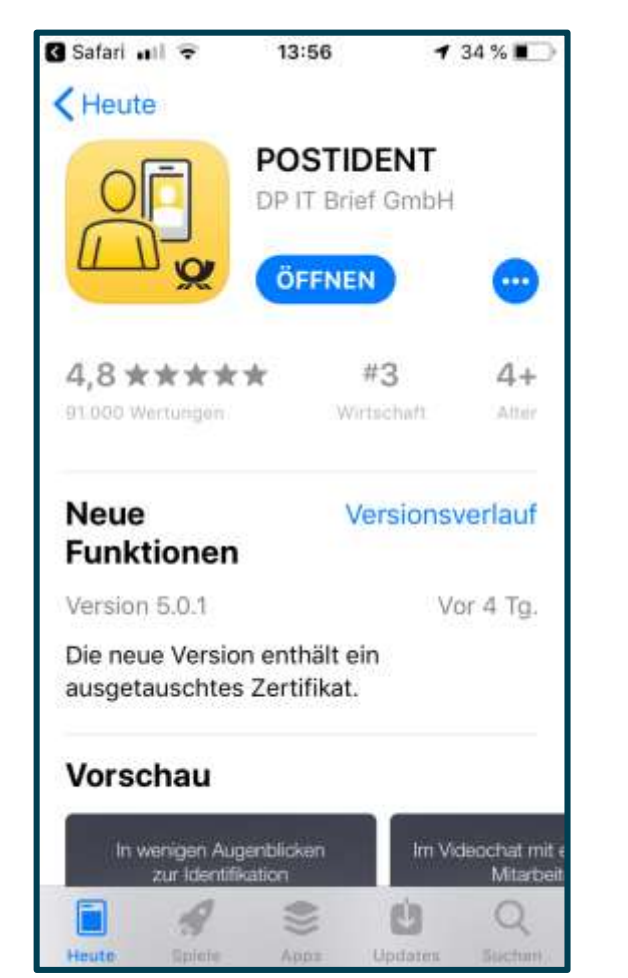

entega

- Nach erfolgter Anmeldung klicken Sie auf den Button "Führerschein validieren".
- Absprung auf Post-Ident Verfahren der Deutschen Post (online)

# 3. Führerscheinvalidierung (6/12) Online durch Post-Ident Verfahren

| •ili | Teleko       | De            | eut:        | sch          | 13:5<br>e P     | ost         | t <b>V</b> | ×. | 32 % | Ð         |
|------|--------------|---------------|-------------|--------------|-----------------|-------------|------------|----|------|-----------|
|      |              |               | P           | os           | TID             | EN          | T          |    |      |           |
|      | Bitte        | e gel<br>gang | ben<br>Isnu | Sie I<br>mme | hre '<br>er eir | 12-st<br>1: | tellig     | le |      |           |
| -    | 45NPNMMBZBZZ |               |             |              |                 |             |            |    |      |           |
|      |              |               |             | For          | tfah            | iren        |            |    |      |           |
| Q    | w            | Е             | R           | T            | z               | U           | 1          | 0  | Ρ    | Ü         |
| A    | S            | D             | F           | G            | H               | J           | к          | L  | Ö    | Ä         |
| 1    |              | Y             | x           | С            | ۷               | в           | Ν          | М  |      | $\otimes$ |
| 12   | 3            |               | ₽           | Le           | erz             | eich        | en         |    | Wei  | ter       |

entega

- Nach erfolgter Anmeldung klicken Sie auf den Button "Führerschein validieren".
- Absprung auf Post-Ident Verfahren der Deutschen Post (online)

#### 3. Führerscheinvalidierung (7/12) Online durch Post-Ident Verfahren

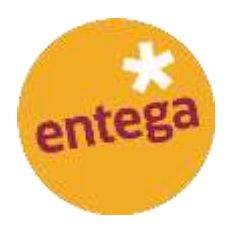

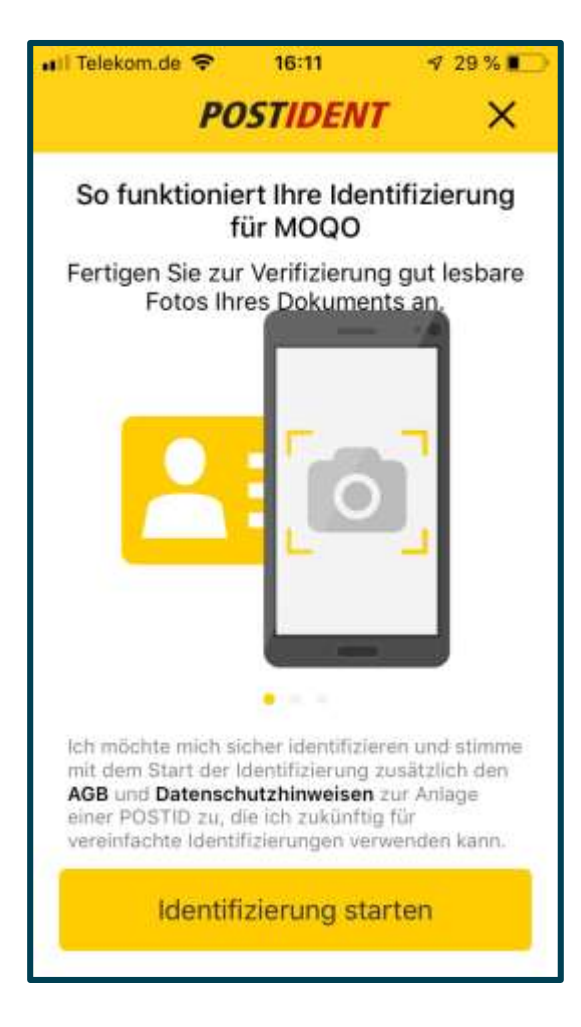

- Nach erfolgter Anmeldung klicken Sie auf den Button "Führerschein validieren".
- Absprung auf Post-Ident Verfahren der Deutschen Post (online)

#### 3. Führerscheinvalidierung (8/12) Online durch Post-Ident Verfahren

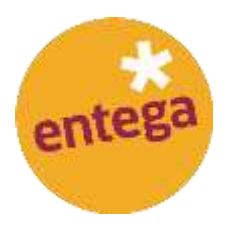

| II Telekom.d        | le 🗢  | 16:12       | 4       | 28 % 📭   |
|---------------------|-------|-------------|---------|----------|
|                     | PO    | STIDEN      | IT      | ×        |
| AUSWEISD            | OKUME | ENT         |         |          |
| 1=                  | Vord  | er- / Inner | iseite  | C        |
|                     | Rück  | - / Außens  | seite   | C        |
| FÜHRERSC            | HEIN  |             |         |          |
| ⊜≡                  | Vord  | er- / Inner | nseite  | C        |
|                     | Rück  | - / Außen:  | seite   | ď        |
| VIDEOPOR            | TRĀT  |             |         |          |
| <b>1</b> 4 <b>0</b> | Vide  | oporträt    |         | <b>1</b> |
| Aufr                | ahme  | in senden   | (0,0 MB | 2))      |

- Nach erfolgter Anmeldung klicken Sie auf den Button "Führerschein validieren".
- Absprung auf Post-Ident Verfahren der Deutschen Post (online)

#### 3. Führerscheinvalidierung (9/12) Online durch Post-Ident Verfahren

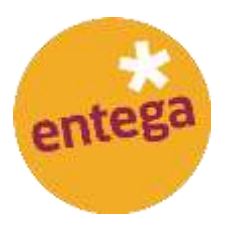

| ••Il Telekom.d          | e 🗢   | 16:14        | 4       | 26 % 💭         |
|-------------------------|-------|--------------|---------|----------------|
|                         | PC    | OSTIDEN      | ΙΤ      | ×              |
| 1=                      | Vord  | ler- / Inner | nseite  | C <sup>o</sup> |
|                         | Rück  | <- / Außen   | seite   | C              |
| FÜHRERSC                | HEIN  |              |         |                |
| $\Leftrightarrow\equiv$ | Vord  | ler- / Inner | nseite  | C              |
|                         | Rück  | <- / Außen   | seite   | C              |
| VIDEOPOR                | TRÄT  |              |         |                |
|                         | Vide  | oporträt     |         |                |
| Aufr                    | nahme | en senden    | (1.9 ME | 3)             |

Laden Sie die einzelnen Fotos hoch.

#### 3. Führerscheinvalidierung (10/12) Online durch Post-Ident Verfahren

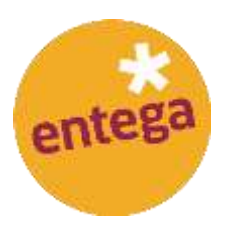

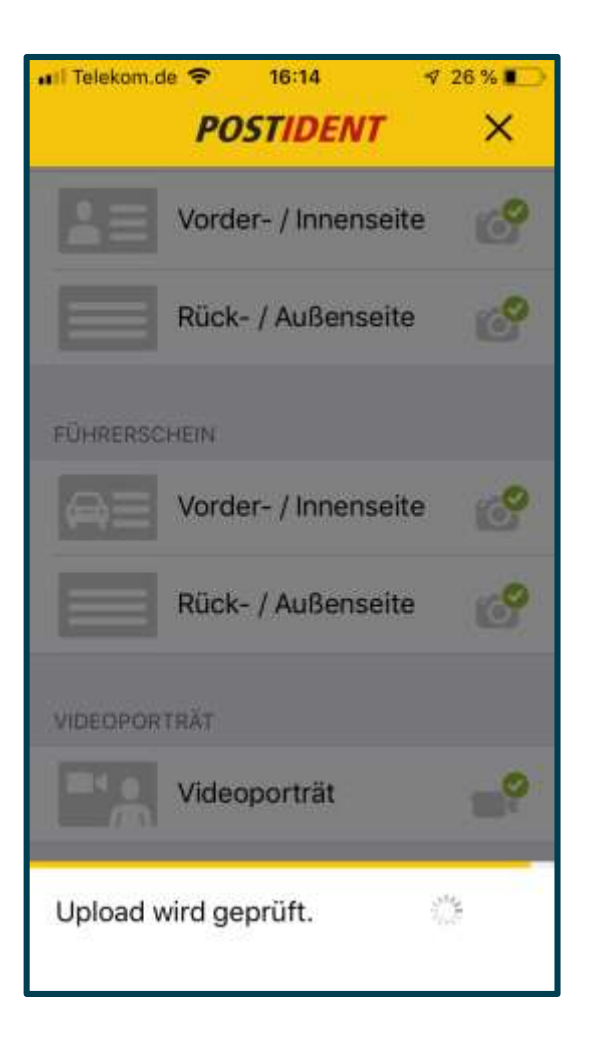

 Und senden die Aufnahmen anschließend ab.

#### 3. Führerscheinvalidierung (11/12) Online durch Post-Ident Verfahren

1 26 % ■

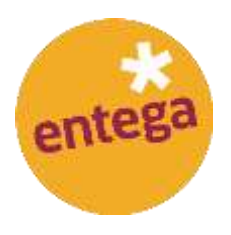

| POSTIDENT                                                                                |
|------------------------------------------------------------------------------------------|
| Ihre Aufnahmen wurden erfolgreich<br>übertragen.                                         |
| Wir prüfen jetzt Ihre Dokumente, Sie<br>werden in Kürze über das Ergebnis<br>informiert. |
| Status Ihrer Identifizierung                                                             |
| <ul> <li>Ihre Daten werden überprüft</li> </ul>                                          |
| Beenden                                                                                  |

16:15

🖬 Telekom.de ਵ

• Anschließend bekommen Sie eine Bestätigung, dass ihre Aufnahmen erfolgreich hochgeladen wurden.

#### 3. Führerscheinvalidierung (12/12) Online durch Post-Ident Verfahren

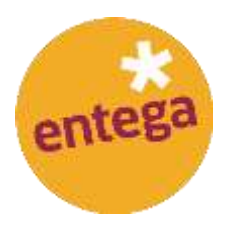

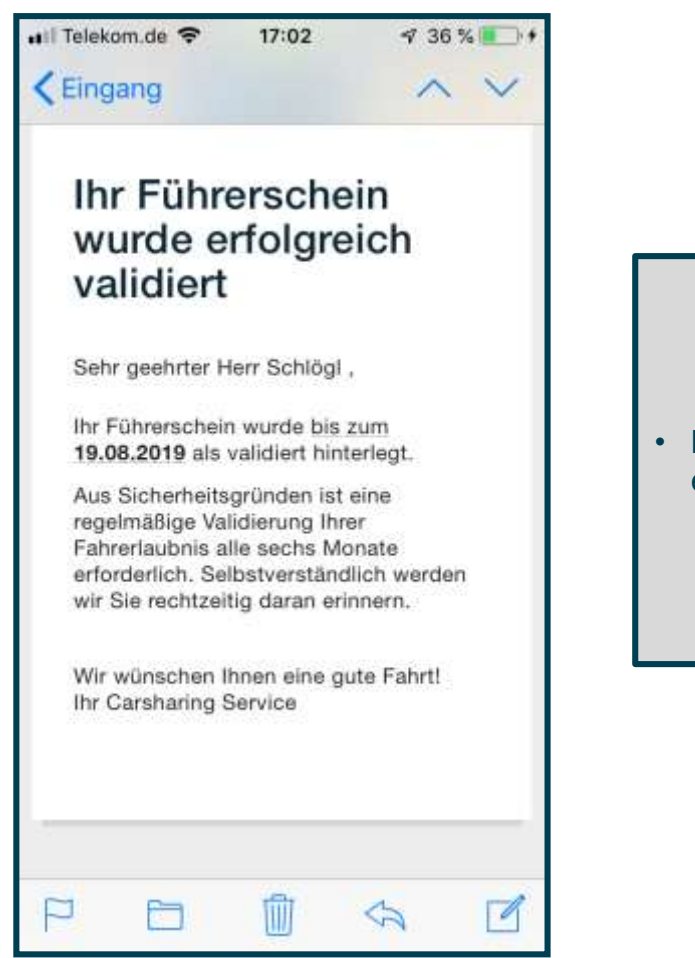

Ihre Ansprechpartner:

Philipp Schlögl ENTEGA AG Regionalmanagement E-Mail: philipp.schloegl@entega.ag Tel: 06151 701-6706

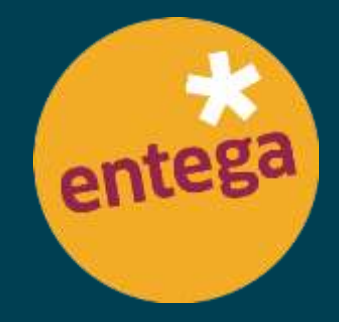

EINFACH KLIMAFREUNDLICH FÜR ALLE.